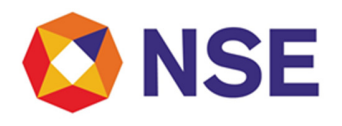

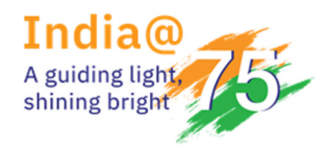

# National Stock Exchange of India

## Circular

| Department:       |                       |
|-------------------|-----------------------|
| Download Ref No:  | Date: October 5, 2021 |
| Circular Ref. No: |                       |

To All Investors,

### Sub: Introduction of dedicated web-based Help desk portal for Investors

In our continuous endeavor to deliver superior customer experience, Investor Services Cell is pleased to announce the introduction of dedicated web-based Helpdesk portal for Investors. Path for accessing the help desk portal - <u>https://nseindia.service-now.com/helpdesk</u>

The web-based Helpdesk portal is a robust self-service system aimed to deliver support for addressing queries pertaining to the functions handled by Investor Service Cell.

Important features of the Helpdesk portal are as follows:

- 1. Knowledge Portal A wide range of articles and FAQs shall assist users in enhancing their product/process knowledge and thereby help in addressing their queries.
- 2. Raise a Request Through the 'Raise a Request' quick link, a logged-in user has the option to directly create a ticket for query resolution rather than sending an email or calling the Regulatory helpdesk toll free numbers. Users can also provide updates/additional information to the service executive handling the said ticket. Further, the progress of the ticket can also be monitored until closure. User can also refer to historical tickets.

Furthermore, the new Chatbot available on the portal shall also serve as an additional avenue to support in query resolution.

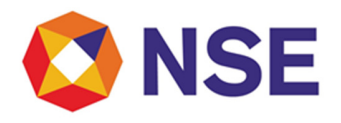

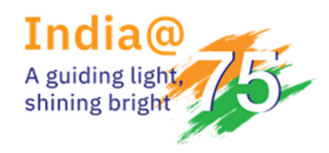

# National Stock Exchange of India

Investors may kindly note that the new Helpdesk portal shall be live with effect from October 08, 2021. The detailed process manual is enclosed herewith for accessing the services available on the helpdesk portal.

From October 08, 2021 onwards, for any queries pertaining to the Helpdesk web portal or any other queries, investors can reach out to the helpdesk on toll free number 1800 2660 050 (IVR option 5).

Additionally, existing channels of communication through email ids <u>defaultisc@nse.co.in</u> (for defaulter claims) and <u>ignse@nse.co.in</u> (for investors) shall continue to be available.

Accordingly, investors are requested to note that the tollfree no. 1800 266 0058 will be discontinued w.e.f. October 08, 2021.

For and on behalf of National Stock Exchange of India Limited

Dinaz Shroff Chief Manager

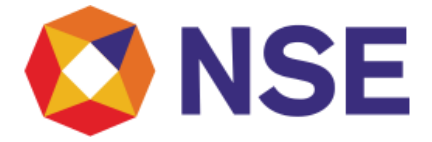

# **USER MANUAL** Helpdesk Portal

Objective:

This document enlists the step-by-step guide on how to use the Helpdesk Portal

Intended Users: INVESTORS

**Document Owner: NSE** 

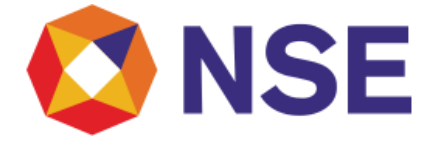

# Table of Content

(Please Click on the headers below to reach the required section)

| 1 Non- | Logged in user view                           | 3  |
|--------|-----------------------------------------------|----|
| 1.     | .1 Helpdesk Homepage                          | 3  |
| 1.     | .2 Knowledge Portal                           | 4  |
| 1.     | .3 NSE Contact Us Page                        | 4  |
| 1.     | .4 NSE Register Page                          | 5  |
| 1.     | .5 Helpdesk Login Page                        | 6  |
| 2 Lo   | ogged in User View                            | 7  |
| 2.     | .1 Helpdesk Homepage                          | 7  |
| 2.     | .2 Knowledge Portal                           | 8  |
| 2.     | .3 Create a New Case from Helpdesk Portal     | 9  |
| 2.     | .4 Editing a New Case from Helpdesk Portal    | 10 |
| 2.     | .5 Cancelling a new case in Helpdesk Portal   | 11 |
| 2.     | .6 Re-Open a Resolved case in Helpdesk Portal | 11 |
| 2.     | .7 Viewing All Cases of Logged in Investor    | 12 |
| 2.     | .8 Viewing a Case                             | 13 |
| 2.     | .9 Action Needed Section                      | 14 |
| 2.     | .10 Viewing a Case Requiring Investor Action  | 15 |
| 3 N    | ISE Chatbot                                   | 16 |

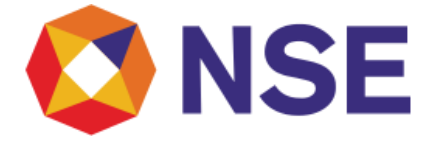

### 1 Non-Logged in user view

### 1.1 Helpdesk Homepage

The initial Landing page of helpdesk looks like this

This is the helpdesk portal homepage accessible by Investors that are redirected using URL: <u>https://nseindia.service-now.com/helpdesk</u> They are greeted with this page if they are not logged in.

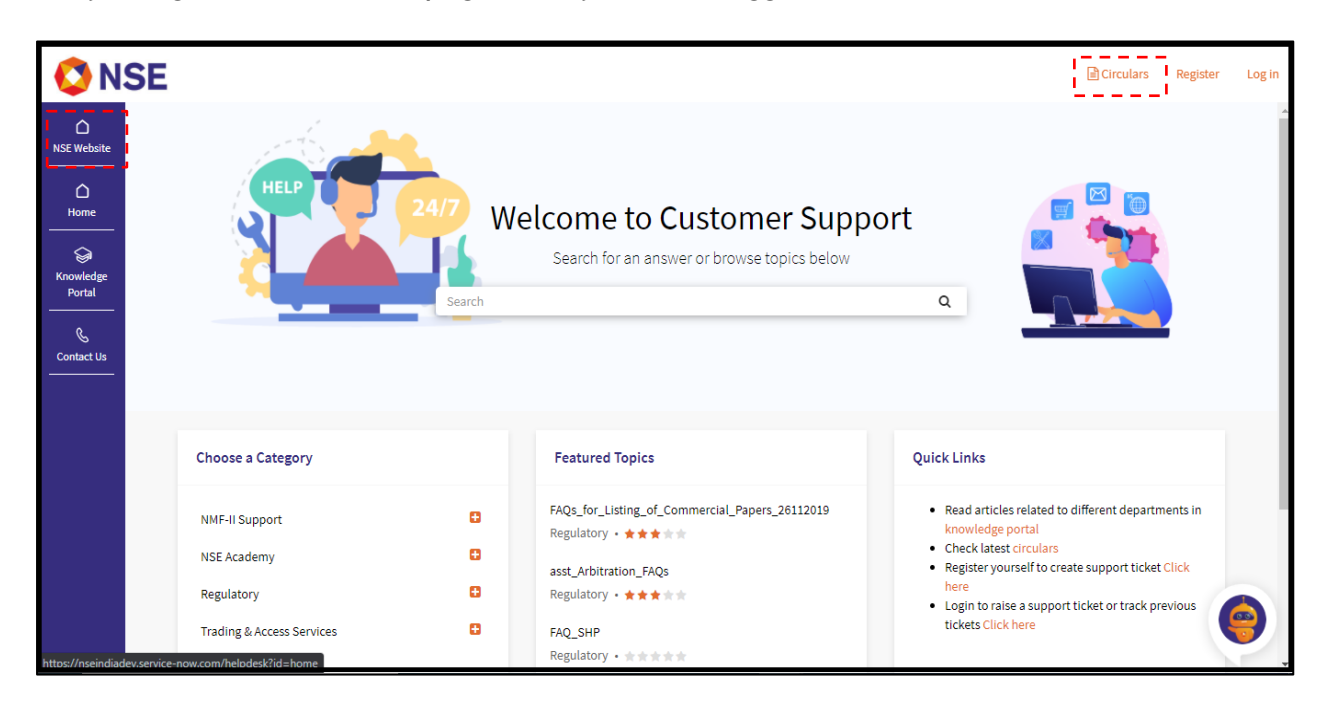

### Note:

Users can visit the NSE official website and the Circulars website using the highlighted buttons in the screenshot above.

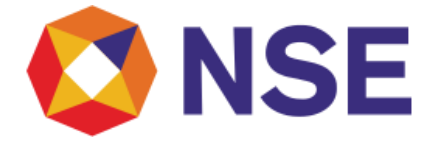

### 1.2 Knowledge Portal

On clicking the knowledge portal button, user is redirected to the knowledge portal, where user can browse all knowledge articles or as per the users' query. The user can also search knowledge articles using the search bar at the center of the portal.

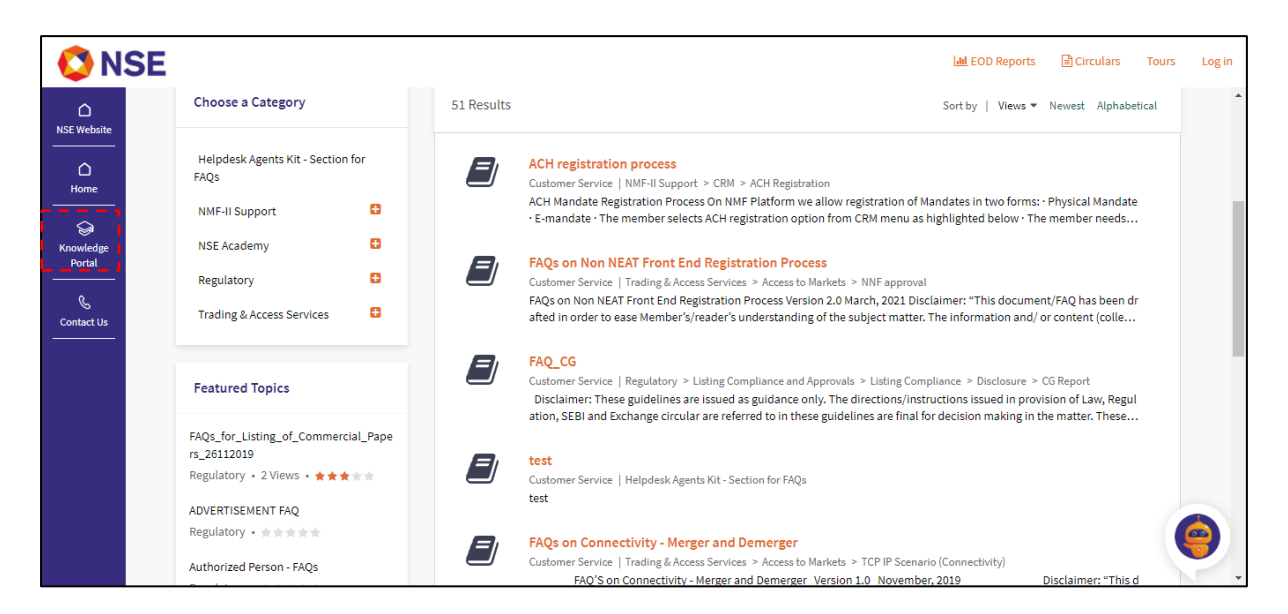

### 1.3 NSE Contact Us Page

On clicking the 'Contact Us' button, the user will redirect to the page where he/she can view the contact information for different departments

| <b>NSE</b>          |                                                                                                    | 🖻 Circulars Register Log                                                                                                    |
|---------------------|----------------------------------------------------------------------------------------------------|----------------------------------------------------------------------------------------------------|
| C<br>NSE Website    | Have you explored our Knowledge Portal?                                                                                                    | Get quick answers to your queries or raise a request through Support.                                                                                       |
|                     |                                                                                                    | Contact Us                                                                                                    |
| Knowledge<br>Portal | Trade Helpdesk / Member Services Helpdesk<br>Operating Hours : Non - Fri (8 AM - 2AM)<br>Email : msm@nse.co.in<br>Phone No. : 1800 266 0050 (Select IVR option 1)                                                | Clearing Support<br>Operating Hours : Mon - Fri (8 AM - 9:45 PM)<br>Email : support@nsccl.co.in<br>Phone No. : 1800 266 0050 (Select IVR option 2)          |
|                     | Listing Compliance<br>Operating Hours : Mon - Fri (9 AM - 7 PM)<br>Listing Compliance : compliancecustomersupport@nse.co.in<br>Listing Approvals : listingcustomersupport@nse.co.in<br>Phone No. : 1800 266 0050 | Member Compliance<br>Operating Hours : Mon - Fri (9:30 AM - 5:45 PM)<br>Email : compliance_mem@nse.co.in<br>Phone No. : 1800 266 0050 (Select IVR option 3) |
|                     | Investor Services                                                                                                    | NMF-II Support                                                                                                    |

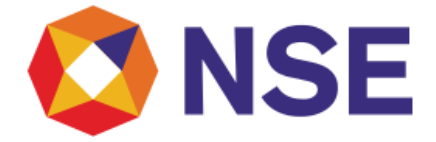

### 1.4 NSE Register Page

On clicking the Register button in the top right, the user is redirected to the customer registration page, where he/she can fill the required details

| <b>Ø</b> NSE        | E                     |                                                                                  | Circulars Register Log in |
|---------------------|-----------------------|----------------------------------------------------------------------------------|---------------------------|
| ∩<br>NSE Website    | Customer Registration |                                                                                  |                           |
| Home                | First Name *          | first name                                                                       |                           |
|                     | Last Name *           | last name                                                                        |                           |
| Knowledge<br>Portal | Business Email *      | business email                                                                   |                           |
| ©<br>Contact Us     | Mobile Number *       | Mobile Number                                                                    |                           |
|                     |                       | □ I agree to the <u>Privacy Policy</u> and Community <u>Terms and Conditions</u> |                           |
|                     | Security Code         | I'm not a robot                                                                  |                           |
|                     | Submit                |                                                                                  |                           |
|                     |                       |                                                                                  | 0                         |

Note:

- Steps to Register:
  - Step 1: Enter details in all mandatory fields.
  - Step 2: Click on Security Code to verify captcha.
  - **Step 3:** Click on submit button.
  - Step 4: User receives credentials in his/her registered email address.
  - Step 5: User enters the credentials to login to the portal.

**Step 6:** Portal will ask to change password for users logging in for the first time.

• After submission, the user is redirected to the homepage.

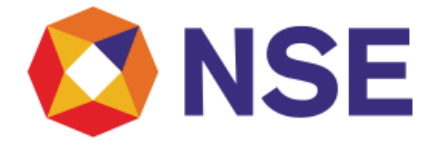

### 1.5 Helpdesk Login Page

On clicking on the Login button in the top right corner, the users land on this page Users need to input their Helpdesk login credentials here

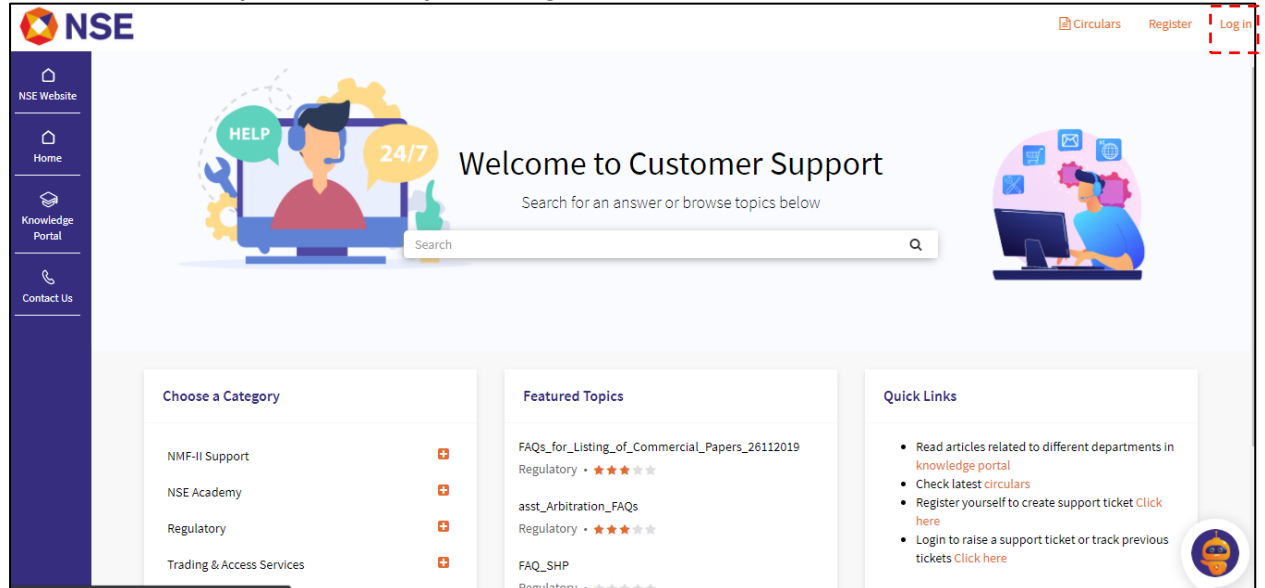

On the top right we have a log in button. On clicking the log in button, the user is directed to the login page where he/she can use the helpdesk credentials to login.

| <b>V</b> NSE                               |                              |                  | [a] Circulars Register Log                                                                              |
|--------------------------------------------|------------------------------|------------------|----------------------------------------------------------------------------------------------------|
| NSE Website                                | Login using helpdesk credent | tials            | Login using digital portal credentials                                                                  |
| Home<br>Home<br>Set<br>Knowledge<br>Portal |                              |                  |                                                                                                    |
| Contact Us                                 | User name                    | Forget User name | If you are already a member and registered in digital portal then you can log-in through digital portal |
|                                            | Next                         |                  | Digital Portal Login                                                                                    |
|                                            |                              |                  |                                                                                                    |
|                                            |                              |                  |                                                                                                    |
|                                            |                              |                  | 9                                                                                                    |

• Users having helpdesk credentials can enter username and click on 'Next' button to enter OTP and Password.

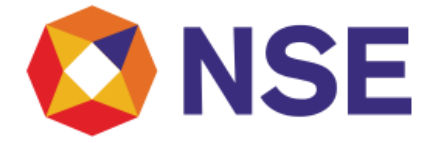

Note: Please note that the said login option is only for Investors

 Users having NSE Digital Portal (https://digitalexchange.nseindia.com) credentials can click on 'NSE Digital Portal (https://digitalexchange.nseindia.com) Login' button and will be redirected to NSE Digital Portal (https://digitalexchange.nseindia.com) to enter their credentials.
 Note: Please note that Digital Portal login option is not applicable for Investors

### 2 Logged in User View

### 2.1 Helpdesk Homepage

This is the NSE Helpdesk portal homepage for logged-in Investors who are logged-in on Helpdesk Portal (<u>https://nseindia.service-now.com/helpdesk</u>) using their existing Helpdesk Portal credentials.

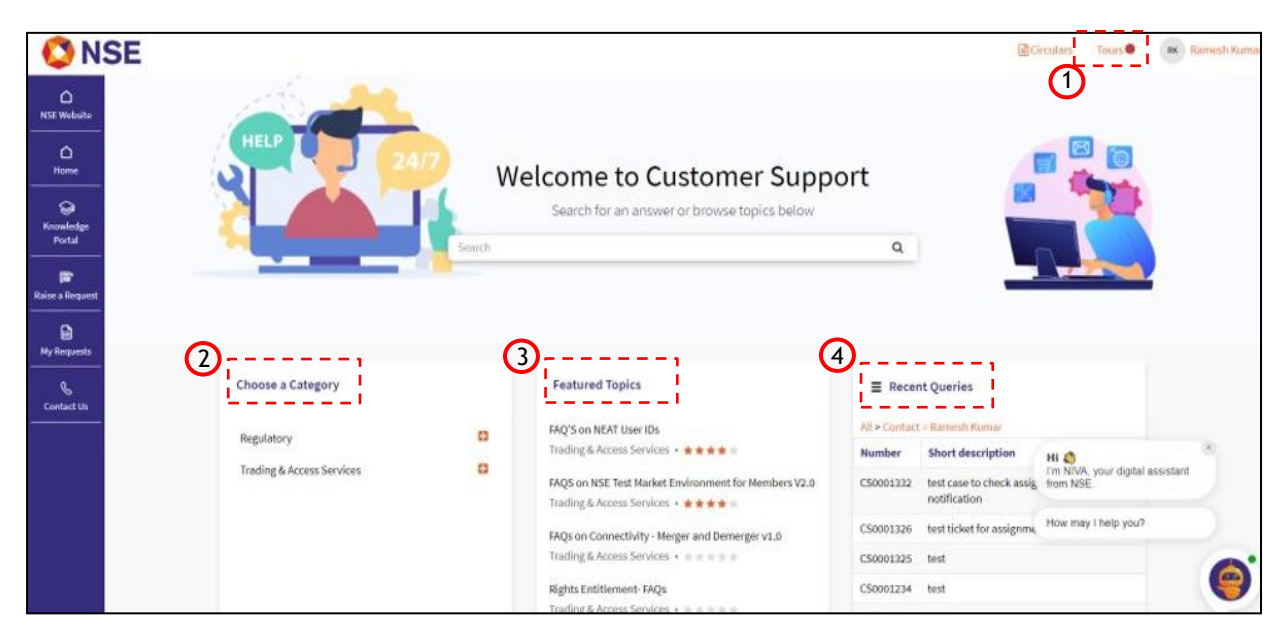

Investor can browse articles based on a category, see the featured topics, view his recent cases, or search an article using the search bar.

Below mentioned are the description of highlighted sections on above Homepage screenshot:

1. User can click on 'Tours' button which is step by step guide to help user onboarding within Helpdesk Portal

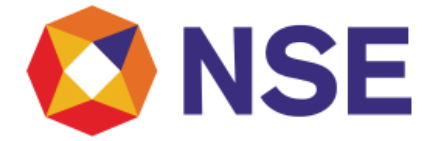

- 2. 'Choose a Category' section displays Knowledge category to help search relevant articles as per user's query
- 3. 'Featured Topics' Section displays most viewed FAQs and topics of the department to which the user belongs.
- 4. 'Recent Queries' section displays list of recently created cases for the user.
- 2.2 Knowledge Portal
- 2.2.1 The users can navigate to knowledge portal and see their bookmarked articles and search history

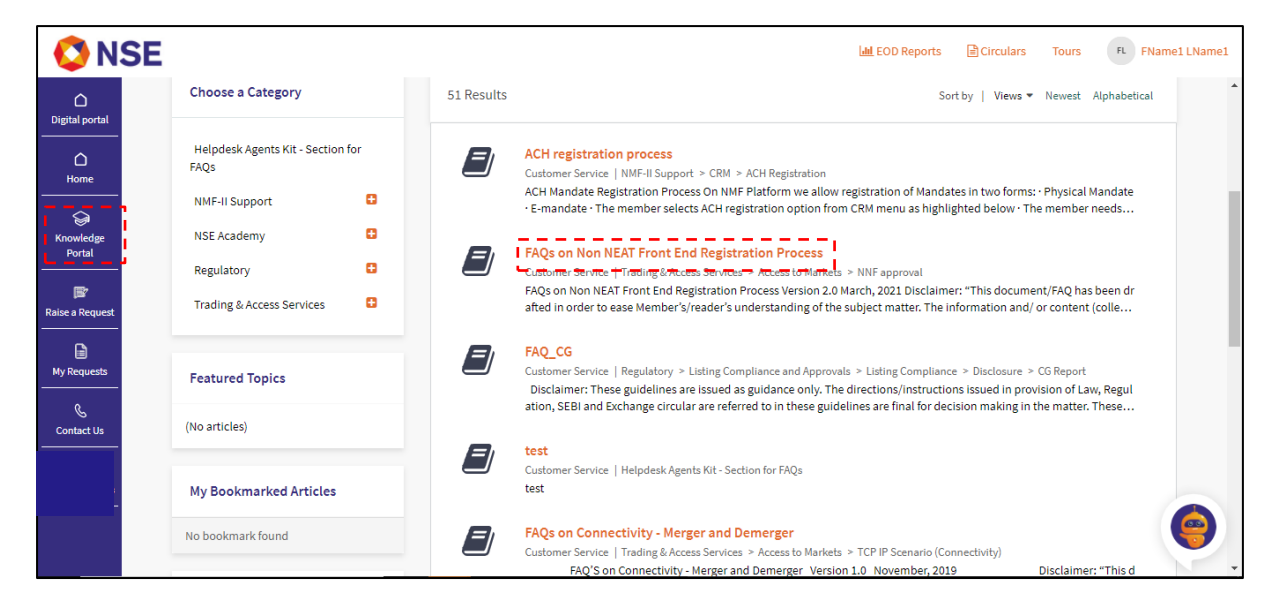

### Note:

• Investor can also read an article by searching or by choosing a category.

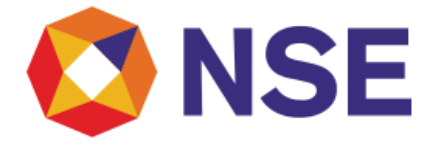

2.2.2 Investor can view the document by clicking on the article name. They also see options for bookmarking, downloading, rating, and commenting on the article.

| <b>NSE</b>           |                                                                                                    | Circulars     | Tours                     | BS Bharathi Swarna |
|----------------------|----------------------------------------------------------------------------------------------------|---------------|---------------------------|--------------------|
| C<br>Home            | 7.I have submitted the request for shifting of User ID today. When will the request be processed? Valid User ID requests complete in all respects and received till 1:30 p.m. on a working day shall be processed on the same day. Requests, if any thereafter, shall be processed on the next working day. |               |                           |                    |
| <b>\$</b>            | 8. Where can I see the status of my request?                                                                                                    |               |                           |                    |
| Knowledge<br>Portal  | The status of requests can be viewed in ENIT on the following path: Trade>User ID Request>Neat User ID request Report.                                                                                                    |               |                           |                    |
|                      | 9. If my request is rejected, how will I know the reason for rejection?                                                                                                    |               |                           |                    |
| 🗊<br>Raise a Request | The reason for rejection shall be updated against the request on the following path on ENIT: Trade > User ID Request > Neat User ID request Report.                                                                                                    |               |                           |                    |
| My Requests          | Copy Permalink                                                                                                    |               |                           |                    |
| Contact Us           | Bookmark this article Download Article                                                                                                    |               |                           |                    |
|                      | Helpful? Yes No Rate this article ☆☆☆☆☆                                                                                                    | Hi 🌒          |                           | ×                  |
|                      | BS Click here to comment to this article                                                                                                    | How may I hel | digital assista<br>p you? | Int from NSE.      |
|                      |                                                                                                    |               |                           | 9                  |

### Note:

- Additionally, users can also mark the article as helpful.
- 2.3 Create a New Case from Helpdesk Portal

A logged-in investor can create a case through the Raise a Request quick link on the left dashboard.

User can fill the required information in the mandatory fields (department, category, sub-category and description), add attachments if needed and submit the form using the submit button on the top-right. User clicks on Submit button and case gets created on portal for selected query

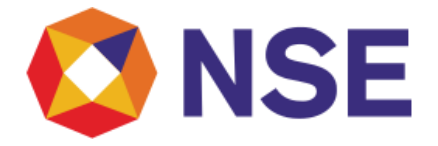

| 🔇 NSE                         |                                                                             |          |                  | Circulars                                 | Tours         | BS Bharathi Swarna |
|-------------------------------|-----------------------------------------------------------------------------|----------|------------------|-------------------------------------------|---------------|--------------------|
| Home<br>Knowledge             | Create Case<br>Please choose Department & Category below to raise a ticket. |          |                  |                                           | Submit        |                    |
| Portal                        | * Department                                                                | <b>~</b> | *Category None v | Required infor                            | mation        | -                  |
| Raise a Request               | Sub category     None                                                       | ¥        |                  | Department<br>Category<br>Description Box | Sub categor   | y<br>ters) -       |
| Contact Us                    | Description Box (4000 characters)                                           |          |                  |                                           |               |                    |
|                               |                                                                             |          | Add attachments  | Hi 🔇<br>I'm NIVA, your                    | digital assis | stant from NSE.    |
|                               |                                                                             |          |                  | How may I hel                             | you?          |                    |
| tter flere indiadou consiso e | nu u agus dhaladach 7 da bhann e                                            |          |                  |                                           |               | Ø                  |

Note: Investors can only create case for Investor Services Department

2.4 Editing a New Case from Helpdesk Portal

After creating a new case, investor can edit some of the details before the case is assigned to an agent and is opened.

| <b>V</b> NSE             |                                         |                                              | Circulars Tours 65 Gagan Singh                                |
|--------------------------|-----------------------------------------|----------------------------------------------|---------------------------------------------------------------|
| Digital portal           | New     Open     Awaiting Info          | Resolved     Closed     Cancelled            | User Actions                                                  |
| ☐<br>Home                | ■ Client funding related query          | Ø                                            | Cancel Case                                                   |
| G<br>Knowledge<br>Portal | End user case<br>First Name Of Customer | Last Name Of Customer                        | Case details                                                  |
| Raise a Request          | Gagan<br>Mobile Phone<br>(981) 876-6297 | singn<br>Email Id<br>gagan.singh@zerodha.com | Number Priority<br>CS0001838 2 - High                         |
| My Requests              | State                                   | *Category                                    | New CNTR010001 Account Contact                                |
| Contact Us               | * Department                            | *Services *                                  | ZERODHA BROKING Gagan Singh<br>LIMITED<br>Updated<br>just now |
|                          | Investor Services                       | Client funding v                             |                                                               |
|                          | Client funding related query            |                                              | Attachments                                                   |
|                          |                                         |                                              |                                                               |

Note:

• User can modify the category, sub-category and short description fields only when the case is in New state.

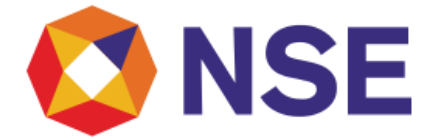

### 2.5 Cancelling a new case in Helpdesk Portal

User can open the new case and delete it using the 'Cancel Case' button. This functionality is only available when the case is in *NEW* state.

| <b>Ø</b> NSE              |                                         |                                    | Circulars Tours 65 Gagan Singh                                                             |
|---------------------------|-----------------------------------------|------------------------------------|--------------------------------------------------------------------------------------------|
| Digital portal            | New     Open     Awaiting Info          | Resolved     Closed     Cancelled  | User Actions                                                                               |
| C<br>Home                 |                                         | Ø                                  | Cancel Case                                                                                |
| Gi<br>Knowledge<br>Portal | End user case<br>First Name Of Customer | Last Name Of Customer              | Case details                                                                               |
| Raise a Request           | Gagan<br>Mobile Phone                   | Singh<br>Email Id                  | Number Priority<br>CS0001838 2 - High                                                      |
| My Requests               | (981) 876-6297<br>State                 | gagan.singh@zerodha.com * Category | State         Contract           New         CNTR0010001           Account         Contact |
| Contact Us                | New v                                   | Services v * Sub-Category          | ZERODHA BROKING Gagan Singh<br>LIMITED Updated                                             |
|                           | Investor Services v                     | Client funding *                   | just now                                                                                   |
|                           | Client funding related query            |                                    | Attachments                                                                                |
|                           | Activity                                |                                    | Drop files here                                                                            |

2.6 Re-Open a Resolved case in Helpdesk Portal

User can open the Resolved case using the 'Re-Open Case' button. This functionality is only available when the case is in *Resolved* state.

| <b>ONSE</b>         |                                                  |                                     | Circulars Tours 65 Gagan Singl                                                                      |
|---------------------|--------------------------------------------------|-------------------------------------|----------------------------------------------------------------------------------------------------|
| Digital portal      | New     Open     Awaiting Info                   | Resolved     Closed     Cancelled   | User Actions                                                                                        |
| <br>Home            | ≡ AHM                                            | Ø                                   | Reopen Case                                                                                         |
| Knowledge<br>Portal | End user case<br>First Name Of Customer<br>Gagan | Last Name Of Customer<br>Singh      | Case details                                                                                        |
| Raise a Request     | Mobile Phone<br>(981) 876-6297                   | Email Id<br>gagan.singh@zerodha.com | Number         Assigned to           CS0001793         Sujoy Ghosh           Priority         State |
| My Requests         | State<br>Resolved *                              | * Category<br>Services *            | 4 - Low Resolved Contract Account CNTR0010001 ZERODHA BROKING LIMITED                               |
| Contact Us          | * Department<br>Investor Services                | * Sub-Category Query v              | Contact Updated<br>Gagan Singh just now                                                             |
|                     | * Short description                              |                                     | Attachments                                                                                         |
|                     | Activity                                         |                                     |                                                                                                    |

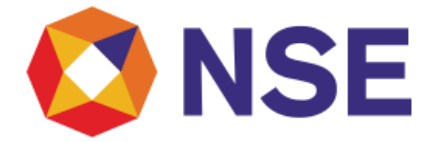

### Note:

• Once a case is resolved, it gets *CLOSED* after 3 working days. Closed case cannot be re-opened.

2.7 Viewing All Cases of Logged in Investor

A logged-in user can view all his cases in the 'Request History' section of 'My Requests' from the dashboard. To view a specific case, the user can click on the particular case number from the list.

| 🔇 N             | SE                            |           |                      |                                  |                     |                            |                        |          | Circular 🖹 | s Tours                | GS        | Gagan Singh |
|-----------------|-------------------------------|-----------|----------------------|----------------------------------|---------------------|----------------------------|------------------------|----------|------------|------------------------|-----------|-------------|
| Digital portal  | Filter                        | ≡ Case    | s                    |                                  |                     |                            |                        | Kej      | yword Sear | ch                     | Q         |             |
| Home            | Request History Action Needed | S All     | Contact = Gaga       | n Singh > Departme               | ent = Investor Serv | /ices                      |                        |          |            |                        |           |             |
| Knowledge       |                               | Number    | Department           | Category                         | Sub-Category        | Created                    | Updated 🗸              | State    | Closed     | Short descri           | ption     |             |
| Raise a Request |                               | CS0001793 | Investor<br>Services | Services                         | Query               | 2021-09-<br>27<br>22:07:02 | 2021-10-05<br>19:47:56 | Resolved |            | АНМ                    |           |             |
| My Requests     |                               | CS0001838 | Investor<br>Services | Services                         | Client funding      | 2021-10-<br>05<br>19:44:51 | 2021-10-05<br>19:44:53 | New      |            | Client fundin<br>query | g relatec | 1           |
| Contact Us      |                               | CS0001328 | Investor<br>Services | Application or<br>system related | UCI or UCC          | 2021-03-<br>24<br>15:36:11 | 2021-06-17<br>20:59:10 | Open     |            | testing                |           |             |
|                 |                               | CS0001354 | Investor<br>Services | Services                         | Complaints          | 2021-04-<br>01<br>16:14:54 | 2021-04-01<br>16:16:24 | New      |            | testttttttttttttt      | munn      |             |
|                 |                               | CS0001228 | Investor<br>Services | Services                         | Arbitration         | 2021-02-<br>18<br>18:19:42 | 2021-02-18<br>18:20:32 | New      |            | test18-19              |           | 0           |

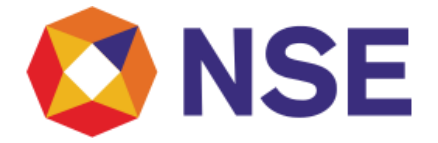

### 2.8 Viewing a Case

The user can view all the details and the current stage of the case by clicking on the case.

Investor can also add attachments using drag-and-drop.

All activities related to the case (including user comments) gets reflected in the Activity section. Few examples of activities include case created, additional information (for cases which are in Awaiting Info state and require customer input/comments), attachments and resolution notes (when agent resolves the case).

| <b>ONSE</b>        |                                         |                                     | Circulars Tours Gagan Singh                                  |
|--------------------|-----------------------------------------|-------------------------------------|--------------------------------------------------------------|
| Digital portal     | New     Open     Awaiting Info          | Resolved     Closed     Cancelled   | Expected Resolution Time                                     |
| ☐<br>Home          | ≡ testing                               | Ø                                   | O 2021-06-23 16:00:00Hrs                                     |
| S<br>Knowledge     | End user case<br>First Name Of Customer | Last Name Of Customer               | Case details                                                 |
|                    | Gagan                                   | Singh                               | Number         Priority           CS0001328         2 - High |
| Raise a Request    | (945) 623-7858                          | Email Id<br>gagan.singh@zerodha.com | State Account Open ZERODHA BROKING                           |
| III<br>My Requests | State                                   | * Category                          | LIMITED                                                      |
| <u> </u>           | Open v                                  | Application or system related 🔹     | Contact Updated<br>Gagan Singh 4mo ago                       |
| Contact Us         | * Department                            | * Sub-Category                      |                                                              |
|                    | Investor Services v                     | UCI or UCC v                        |                                                              |
|                    | * Short description                     |                                     | Attachments                                                  |
|                    | testing                                 |                                     |                                                              |
|                    |                                         |                                     | Drop files here                                              |
|                    | Activity                                |                                     |                                                              |

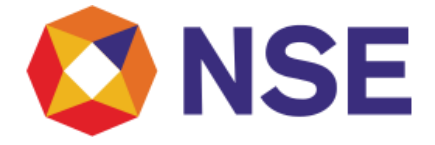

### 2.9 Action Needed Section

In the left pane user sees 'Action Needed' section where they see cases that need inputs from users for resolving

|                     | E                                |                     |                                                     |                                              |              |                                   |                                      | Cire                      | culars | Tours GS       | Gagan Si |
|---------------------|----------------------------------|---------------------|-----------------------------------------------------|----------------------------------------------|--------------|-----------------------------------|--------------------------------------|---------------------------|--------|----------------|----------|
| Digital portal      | Filter                           |                     |                                                     |                                              |              |                                   |                                      |                           |        | ٩              |          |
| Home<br>            | Request History<br>Action Needed | ₽ All>              | All > State = Awaiting Info > Contact = Gagan Singh |                                              |              |                                   |                                      |                           |        |                |          |
| Knowledge<br>Portal |                                  | Number<br>CS0001328 | Department<br>Investor<br>Services                  | Category<br>Application or<br>system related | Sub-Category | Created<br>2021-03-24<br>15:36:11 | Updated >><br>2021-10-05<br>19:56:42 | State<br>Awaiting<br>Info | Closed | Short descript | on       |
| Raise a Request     |                                  |                     | < > Rows1-1of1                                      |                                              |              |                                   |                                      |                           |        |                |          |
| My Requests         |                                  |                     |                                                     |                                              |              |                                   |                                      |                           |        |                |          |
|                     |                                  |                     |                                                     |                                              |              |                                   |                                      |                           |        |                |          |
|                     |                                  |                     |                                                     |                                              |              |                                   |                                      |                           |        |                | e        |

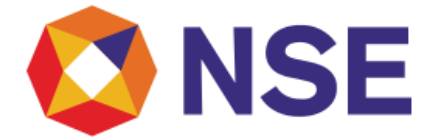

### 2.10 Viewing a Case Requiring Investor Action

On clicking a case in Action Needed section, the user can see all the details and they can post a comment which can facilitate the agent

| 🔇 NSE                    |                                                                                    | Circulars | Tours   | GS Gagan Singh |
|--------------------------|------------------------------------------------------------------------------------|-----------|---------|----------------|
| Digital portal           | Activity                                                                           | Drop file | es here |                |
| <br>Home                 | Type your message here Post                                                        |           |         |                |
| S<br>Knowledge<br>Portal | Gagan Singh<br>Ojust now - Additional comments<br>Refer attached info as requested |           |         |                |
| Raise a Request          | Sujoy Ghosh<br>O 4m ago . Additional comments<br>Info required                     |           |         |                |
| Contact Us               | Gagan Singh<br>© 7mo ago<br>CS0001328 Created •                                    |           |         |                |
|                          | Save (Ctrl + s)                                                                    |           |         | 9              |

### Note:

- After writing the comment the user needs to submit using 'Post' button.
- The comment will get reflected in the Activity section.

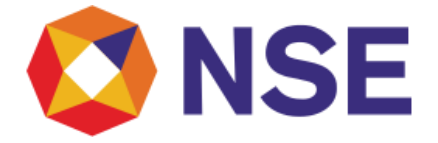

### 3 NSE Chatbot

User can click on Chatbot Icon on bottom right of the screen to connect with AI powered NIVA chatbot to get answers to their queries. Some features of NIVA Chatbot are as follows:

- 1. Interactive
- 2. Customer engagement
- 3. Dynamic search based on user type
- 4. Seamless Experience

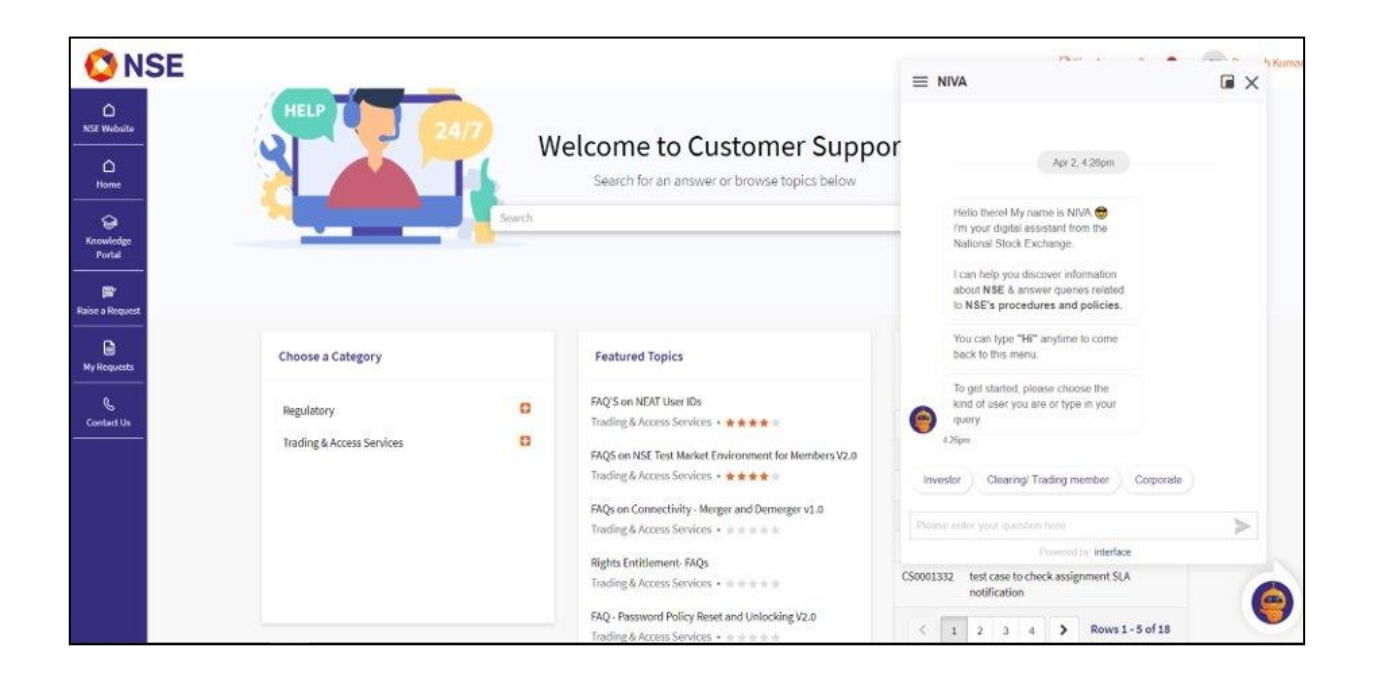

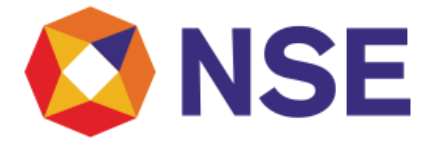